### 9. Скидки и акции

#### 9.1. Какие есть требования к ценам и/или скидкам?

- Вы самостоятельно управляете ценами и скидками на ваши товары. Установленная цена на товар, должна быть не выше цены, которая установлена на других платформах.
- о Цена на товар свыше 1000 рублей, должна заканчиваться на 90, 99, 00, если же цена товара менее 1000 рублей, то она должна оканчиваться на 9 или 90.
- о Для всех размеров товара применяется одна цена.
- Установленная скидка, должна быть от 5% до 80% включительно, с шагом в 5%, т.е. 5%, 10%, 15%,...,80%.

# 9.2. Что такое рекомендованная цена? Почему она больше, чем моя цена? Как установить массово?

- Рекомендованная цена это оптимальная цена для каждого артикула, которая рассчитывается исходя из продаж аналогичных товаров. Мы предлагаем вам устанавливать рекомендованную цену именно в качестве цены со скидкой. Если вы видите, что рекомендованная цена выше текущей скидки, это означает, что по нашим данным ваш товар будет хорошо продаваться даже с меньшей скидкой.
- Для того чтобы массово установить рекомендованную цену, необходимо зайти во вкладку <u>Рекомендуемая цена</u>, выделить необходимые товары и выбрать действие "Установить цену со скидкой"

| Обзор                   | товара 🔺 🔍                                                                                      | <u>ните эту ст</u>                  | <u>раницу</u>                    |                  |              |                    |   |
|-------------------------|-------------------------------------------------------------------------------------------------|-------------------------------------|----------------------------------|------------------|--------------|--------------------|---|
| <u>Все А</u><br>Рекомен | <u>ктивные на сайте И</u><br>дованная цена 35                                                   | <u>зображени</u><br><u>Неавтори</u> | <u>іе отсутству</u><br>ізованные | et 336<br>Tagged | <u>Плохо</u> | <u>ое качество</u> | 6 |
| Selected                | Выберите действие<br>Выберите действие<br>Восстановить версик<br>Деактивировать<br>Активировать | • магазина                          | Начать<br>ментная по             | зиция (SKI       | U) ≑         | Цена ≑             | Ľ |
|                         | удалить продукты<br>Обнулить запасы<br>Set cale price<br>Установить цену со скидкой             | y 48                                |                                  |                  | 2 099        |                    |   |
|                         | Джемпер                                                                                         | 6619 gra                            | ay 46                            |                  |              | 2 099              |   |

о Также это можно сделать шаблоном. Для этого необходимо, на вкладке рекомендованная цена, нажать "Экспорт"⇒ - "Рекомендованная цена". Внизу страницы будет доступен для загрузки шаблон, в котором будут все товары, для которых есть рекомендованная цена. Она будет указана в столбце "Competitor price". Из этого столбца необходимо удалить ".00" в конце каждой цены и переместить значения в столбец "Price", если вы хотите заменить цену товара или "SalePrice", если вы хотите заменить цену со скидкой (не забудьте установить дату начала и окончания скидки). Затем в шаблоне необходимо оставить только столбцы "SellerSku" и обновляемые столбцы и загрузить его по пути "Товары"⇒ - "Загрузить товары"⇒ - "Загрузить заполненный шаблон, выбрав тип загрузки "Обновить товары"".

#### 9.3. Как изменить розничную цену?

- Вы можете изменить цену товаров, используя интерфейс Seller Center или загрузив Excel-файл. Для изменения цены в интерфейсе:
  - Выберите в меню на главной странице "Товары" "Управление товарами"
  - Выберите нужный артикул наведите курсор на текущую цену и нажмите на значок "Карандаш" (редактирование) введите новую цену и нажмите "Сохранить".

| Скачать шаблоны                                                                                                    | Загрузить заполненный шаблон              | Результаты загрузки                                                                                                    |
|----------------------------------------------------------------------------------------------------|-------------------------------------------|----------------------------------------------------------------------------------------------------|
| Обновление товаров<br>Обновление товаеных запасов (Все артикулы)                                                                                                    | Другие шаблоны<br>Скачать довер категорий | Создание товара по категориям<br>Введите свой боенд для просмотоа доступных                                                                                                    |
| Ochoegnerwe used (ActiveHue active/Juli)<br>Ochoegnerwe user (AcciveHue active/Juli)<br>Ochoegnerwe user (AcciveHue active/Juli)<br>Status Update (all SKUs)<br>Status Update (Active SKUs)<br>Ochoegnerwe usoSparkerwä |                                           | шаблонов<br>Обувь / Обувь / Низиче хелы / Обувь / Обувь / Ухол за<br>обувьо / Ухол за обувьо / Обувь / Обувь / Обувь /<br>Обувь / Обувь / Боксовена / Обувь / Обувь /<br>Обувь / Обувь / Боксовена / Обувь / Обувь /<br>Савадина / Боличка / Кроссовия / Обувь /<br>Савадина / Боличка / Кроссовия / Обувь /<br>Савадина / Саличка / Ухол за обувьо |

- о Для массового изменения цен с помощью загрузки Excel-шаблона:
  - Во вкладке "Товары" "Загрузить товары" скачайте шаблон "Обновление цен (Все артикулы)".
  - В столбце "Price" измените цены на новые и загрузите данный шаблон с Типом Загрузки "Обновить товары".

**Важно!** В шаблоне есть столбец «ProductID» его необходимо удалить. В противном случае при обновлении цен на товар вы удалите EAN (Штрихкоды).

• Если изменение цены происходит в пределах 65% от начального значения, то цена обновится на сайте автоматически. Если более 65%, то цена появится на сайте в течение 1 рабочего дня.

## 9.4. Нужен ли документ на изменение цены относительно первой цены в ТОРГ-12 при поставке этого товара?

о Нет, данный документ не требуется.

#### 9.5. Можно ли менять цены, если товар еще не отгружен?

о Да, вы можете менять цены в любое время.

#### 9.6. Как установить скидки?

- о Вы можете установить скидки на ваши товары, используя интерфейс Seller Center или Excel-шаблон.
- Для добавления скидок в интерфейсе: выберите в меню на главной странице Товары Управление товарами или пройдите по <u>ссылке</u> - Выберите нужные товары и проставьте скидку, а также Диапазон дат в столбце "Цена со скидкой"
- о Для добавления скидок с помощью загрузки Excel-шаблона:
  - 1) "Товары" "Загрузить товары" "Скачать шаблон для обновления цены".
  - 2) Дату необходимо заполнять в формате ГГГГ-ММ-ДД ЧЧ:ММ. Дата должна быть будущим временем.
  - 3) Удалить колонку «EAN» полностью
  - 4) После заполнения шаблона его необходимо загрузить с Типом загрузки "Обновить товары".

#### 9.7. Как долго будут действовать скидки?

о Скидка будет действовать в период, который установите вы.

#### 9.8. Как отменить скидки?

 Для отмены скидок с помощью загрузки Excel-шаблона: "Товары" - "Загрузить товары" - "Скачать шаблон для обновления цены"

| узить товары 🔺 <u>оцените эту страницу</u>      |                              |                                                                                                    |
|-------------------------------------------------|------------------------------|----------------------------------------------------------------------------------------------------|
| Скачать шаблоны                                 | Загрузить заполненный шаблон | Результаты загрузки                                                                                                    |
| •                                               |                              |                                                                                                    |
|                                                 |                              |                                                                                                    |
| Обновление товаров                              | Другие шаблоны               | Создание товара по категориям                                                                                                    |
| Обновление товарных запасов (Все артикулы)      | Скачать древо категорий      | Введите свой бренд для просмотра доступных                                                                                                    |
| Обновление товарных запасов (Активные артикулы) |                              | LIAOIOHOB                                                                                                    |
| Обновление цен (Все артикулы)                   |                              |                                                                                                    |
| Обновление цен (Активные артикулы)              |                              |                                                                                                    |
| Status Update (all SKUs)                        |                              | Обувь / Боксерки и борцовки / Кроссовки / Кроссовки /                                                                                                    |
| Status Update (Active SKUs)                     |                              | Кроссовки / Обувь / Обувь / Сланцы                                                                                                    |
| Обновление изображений                          |                              | Одежда / Пальто / Блузы и рубашки / Брюки / Бриджи и<br>капри / Одежда / Костюмы / Спорт / Одежда / Одежда /<br>Одежда / Одежда / Нарядные платья / Одежда / |

 Установить дату приостановления действия скидки, либо оставить столбцы с датами и скидочной ценой пустыми. Дату необходимо заполнять в формате ГГГГ-ММ-ДД ЧЧ: ММ. Дата должна быть будущим временем. После заполнения шаблона его необходимо загрузить с Типом загрузки -"Обновить товары".

| скачать шаолоны | Загрузить заполненный шаблон | Результаты загрузки |
|-----------------|------------------------------|---------------------|
|                 | •                            |                     |
|                 |                              |                     |
| Загрузка        |                              |                     |
| Тип загрузки *  | Обновить товары              | •                   |
| Выберите файд * | Пожалуйста, выберите         |                     |

#### 9.9. Что делать, если скидка не отобразилась на сайте?

- Необходимо проверить корректность заполнения данных в шаблоне (дата, на которую установлена скидка, размер скидки).
- Если вы сталкиваетесь с ошибкой при импорте файла, то, возможно, была нарушена структура шаблона. Советуем скачать новый шаблон, перенести все данные, предварительно скопировав их и вставив как значение в excel.
- Если все данные корректны, то вам необходимо написать на <u>mp@lamoda.ru</u> список артикулов (LamodaSKU), по которым скидка не отобразилась на сайте.

#### 9.10. Как присоединиться к акции и зачем это делать?

- Участвовать в акциях необходимо для того, чтобы увеличить свои продажи. Добавить товары в акцию можно следующим образом:
  - На главной странице личного кабинета выбирайте акцию с нужным процентом скидки, кнопка "Присоединиться к рекламной акции" "Выберите товары для рекламной акции".
  - Скачайте все товары, которые у вас есть в личном кабинете, кнопка "Экспорт" "Скачать".
  - В файле оставьте те товары, которые вы хотите включить в акцию. Остальные строки удалите.

- Загрузите файл в личный кабинет, кнопка "Импорт" тип загрузки "Подходящие товары" "Загрузить файл".
- о Обращаем ваше внимание, что один товар может участвовать в акции с одним процентом.
- После окончания регистрации мы проверяем товары и если все корректно, то пускаем товар в акцию, в указанные сроки товар появляется на сайте в баннерах "Распродажа", "Акция".
- Если вы хотите один товар добавить в одну акцию, а другой в другую, то все пункты надо проделать в каждой акции.
- о В личном кабинете Seller Center статусов «Ожидает подтверждения» в акции меняться не будет.
- Мы добавляем товары по программе акций сразу на сайт, поэтому просьба проверять товары там. В случае, если вы добавили товары, которые удовлетворяют акции, но на сайте они не отобразились в этом разделе с началом акции, то просьба написать запрос вашему менеджеру <u>mp@lamoda.ru</u>, прикрепив к письму excel-файл с полным списком недостающих артикулов (LamodaSKU).

### 9.11. За чей счет идет скидка по акции? Как рассчитывается скидка в акции?

- Акции производятся так же, как скидки, за счет партнера.
- о Скидка по акции рассчитывается от цены, указанной на сайте.
- Если у вас уже проставлена скидка на товар, то данная скидка будет суммироваться с процентом в акции.
- о Скидки по промокоду не суммируются со скидкой программе лояльности.
- о Комиссионное вознаграждение высчитывается от конечной стоимости продажи товара.